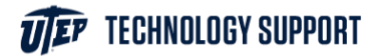

## Print from any mobile device.

Open your web browser and go to **studentprinting.utep.edu**.

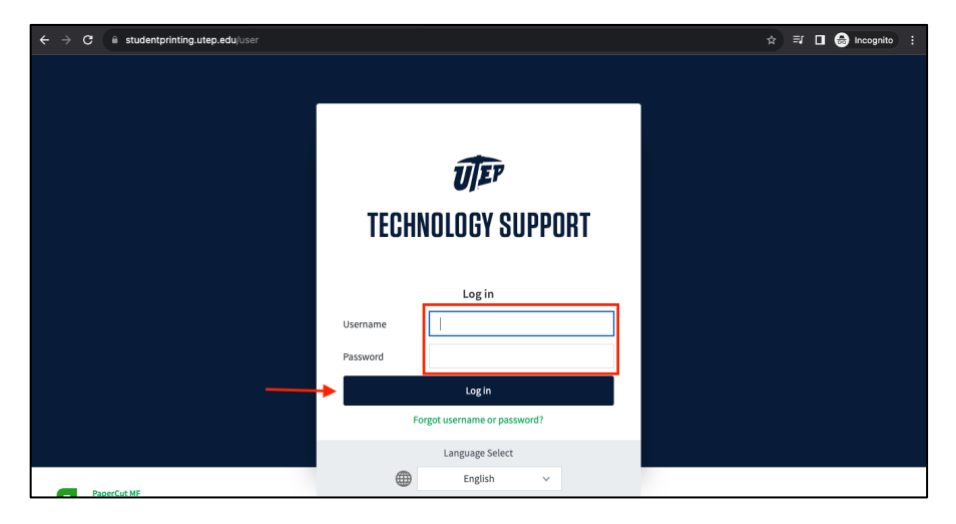

Login using your UTEP credentials.

On the left menu, click the Web Print tab.

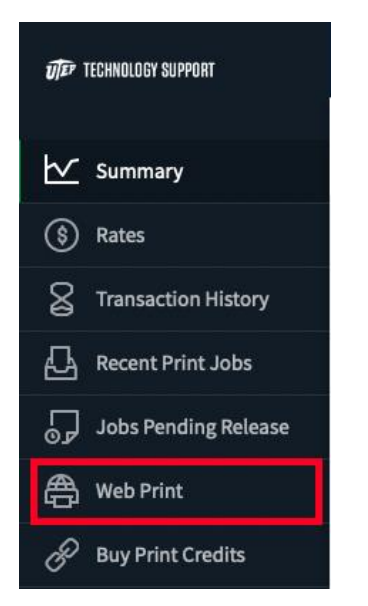

## Then click on **Submit a Job**.

| Web Print                                                           |                               |                                          |                                |                     |                                |
|---------------------------------------------------------------------|-------------------------------|------------------------------------------|--------------------------------|---------------------|--------------------------------|
| Web Print is a service to enable printi<br>below.<br>Submit a Job » | ng for laptop, wireless and u | nauthenticated users without the need to | o install print drivers. To up | oload a document fo | r printing, click Submit a Job |
| SUBMIT TIME                                                         | PRINTER                       | DOCUMENT NAME                            | PAGES                          | COST                | STATUS                         |
|                                                                     |                               |                                          |                                |                     |                                |
|                                                                     |                               | No active jobs                           |                                |                     |                                |
|                                                                     |                               |                                          |                                |                     |                                |

Next, choose between four options:

- Black & White
- Black & White Double Sided
- Color
- Color Double Sided

| Select a printer:                             |                                          |
|-----------------------------------------------|------------------------------------------|
| PRINTER NAME 🛧                                | LOCATION/DEPARTMENT                      |
| itdsrvpct00\UTEP BW (virtual)                 | 500 W. University Ave                    |
| itdsrvpct00\UTEP BW Double Sided (virtual)    | 500 W. University Ave                    |
| itdsrvpct00\UTEP Color (virtual)              | 500 W. University Ave                    |
| itdsrvpct00\UTEP Color Double Sided (virtual) | 500 W. University Ave                    |
|                                               |                                          |
|                                               |                                          |
| « Back to Active Jobs                         | 2. Print Options and Account Selection » |

Then click **Options and Account Selection**.

Specify your options, then select your file to upload.

| Options                                     | Copies<br>1                                                                                                    |
|---------------------------------------------|----------------------------------------------------------------------------------------------------|
| « 1. Printer Selection                      | 3. Upload Documents >                                                                                                    |
| Upload Select documents to upload and print | Image: Class Syllabus         Image: Syllabus         Image: Syllabus |
| « 2. Print Options                          | Upload & Complete >                                                                                                    |

After a successful upload, your document will be ready to print at any UTEP printer.

| SUBMIT TIME             | PRINTER                          | DOCUMENT NAME       | PAGES | COST   | STATUS          |
|-------------------------|----------------------------------|---------------------|-------|--------|-----------------|
| Aug 16, 2023 4:04:10 PM | itdsrvpct00\UTEP BW Double Sided | Class Syllabus.docx | 2     | \$0.08 | Held in a queue |

To release your prints, go to the nearest printer with your smartphone and scan the QR code.